## Anleitung Anmeldung zum Einzelgebetsraum

Die Buchung ist möglich über den Kalender hier auf der Webseite.

Alternativ kann auch der direkte Link verwendet werden:

https://signup.24-7prayer.com/signup/052d4a/

## 1. Scroll zu dem Tag und der Uhrzeit, für die du einen Termin buchen möchtest:

| anuar 2025    |              |                |                |                  |               |               |
|---------------|--------------|----------------|----------------|------------------|---------------|---------------|
| Sonntag<br>26 | Montag<br>27 | Dienstag<br>28 | Mittwoch<br>29 | Donnerstag<br>30 | Freitag<br>31 | Samstag<br>01 |
| 2:00          | <u> </u>     | <u></u>        | £              | <u> </u>         | <u> </u>      | <u></u>       |
| 3:00          | <u> </u>     | £              | £              | £                | £             | <u> </u>      |
| 4:00          | £            | -              | ŝ              | Ê                | Ê             | <u>_</u>      |
| 5:00          | £            | -              | <u></u>        | Care Stabilisero | Ê             | <u></u>       |
| 6:00          | £            | <u> </u>       | <u></u>        |                  | <u></u>       | <u>.</u>      |
| :00           | <u>-</u>     | £              | £              | £                | Ê             |               |
| 00            | £            | <u>-</u>       | <u> </u>       | <u>_</u>         | £             |               |

(Achtung: das (sehr) kleine Schlosssymbol unten rechts ist geöffnet, es sei den ein Termin ist schon gebucht, wie hier z.B. Sara um 15:00)

2. Klick auf das Kästchen mit dem Termin, an dem du beten möchtest, z.B. Dienstag um 14:00. Dann erscheint die Anmeldemaske:

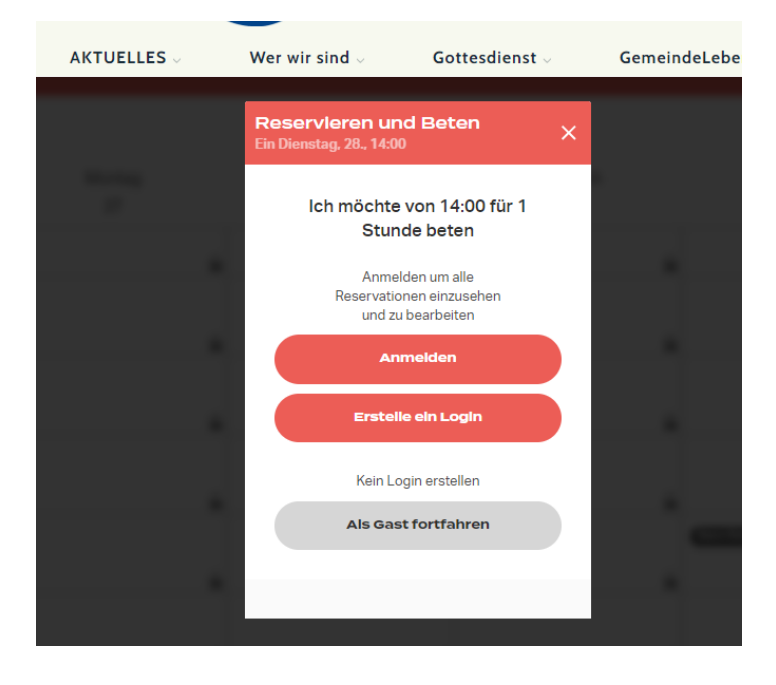

3. "Anmelden" oder "Als Gast" fortfahren

Es gibt zwei Möglichkeiten bei der Anmeldung: "Erstelle ein Login" oder "Als Gast fortfahren".

Schneller geht es als Gast, aber man kann dann einmal gebuchte Termine nicht mehr ändern oder stornieren. Bitte in diesem Fall eine Email an <u>gebet@feg-luenburg.de</u> mit dem Änderungswunsch schicken.

## Alternative A: Terminbuchung als Gast

Klicke auf den grauen Button "Als Gast fortfahren"

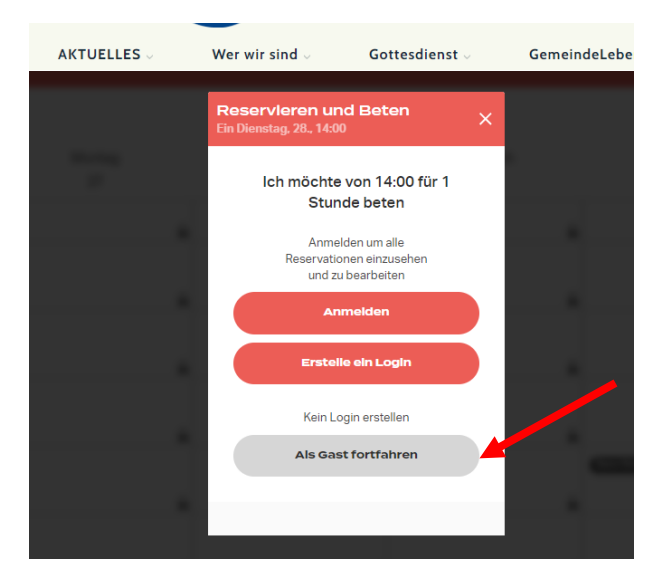

Es erscheint die Buchungsmaske:

| Reservieren und Beten<br>Ein Mittwoch, 29., 15:00                                                                                                    | ×    | Ģ           |
|----------------------------------------------------------------------------------------------------|------|-------------|
| die Dauer ändern                                                                                                    |      | L<br>n      |
| Wiederholungsmöglichkeiten                                                                                                    |      | ,,/         |
|                                                                                                    |      | C<br>C      |
| Heimo                                                                                                    | - 11 |             |
| email@email.com                                                                                                    | 1    |             |
| anonymisiert reservieren Deine Kontaktdaten sind immer noch sichtbar für den/die OrganisatorIn des Gebetsraums                                            |      |             |
| Mit der Reservation dieses<br>Zeitfensters stimme ich zu, dass<br>meine Daten von 24-7 Prayer<br>gespeichert und dem/der<br>OrganisatorIn des Gebetsraums | Ţ    |             |
| Als Gast reservieren                                                                                                    |      | С<br>К<br>А |

Gebe Deinen Namen und Deine Emailadresse ein.

Du kannst anonym buchen wenn du möchtest. Wenn nicht, erscheint der Name (das muß nicht dein voller Name sein) im Kalender, ansosnten steht da "Anonymus".

Datenschutzbestimmungen bestätigen und auf "Als Gast Reservieren" klicken

| Reservieren und Beten<br>Ein Mittwoch, 29., 03:00 X                                    |
|----------------------------------------------------------------------------------------|
| Danke für deine<br>Reservation!                                                        |
| Die Reservation in deinen Kalender<br>exportieren                                      |
| .lcs herunterladen                                                                     |
| Hilf mit 24-7Prayer finanziell zu unterstützen<br>um weltweit Gebetsräume zu lancieren |
| Spende                                                                                 |
|                                                                                        |
|                                                                                        |
| Beenden                                                                                |
|                                                                                        |

Du kannst anschließend den Termin in Deinen Kalender hochladen.

Auf Beenden klicken und fertig! Gesegnete Gebetszeit!

Du erhälst auch eine Email mit der Termineintragung

## Alternative B: "Erstelle ein Login"

Klicke auf "Erstelle ein Login" und fülle dann die Anmeldemaske aus

| Reser     | vieren und Beten                                                  |
|-----------|-------------------------------------------------------------------|
| Ein Mittw | ocn, 29., 06:00                                                   |
| ŀ         | ch möchte von 06:00 für 1<br>Stunde beten                         |
|           | Anmelden um alle<br>Reservationen einzusehen<br>und zu bearbeiten |
|           | Anmelden                                                          |
|           | Erstelle ein Login 🖌                                              |
|           | Kein Login erstellen                                              |
|           |                                                                   |

Danach kannst du dich anmelden und deine Termine buchen

| Anmelden                               |
|----------------------------------------|
| E-Mail                                 |
| Passwort                               |
| Anmelden                               |
| Passwort vergessen? Erstelle ein Login |
|                                        |

Dann kannst du für dich oder auch jemanden anderes buchen:

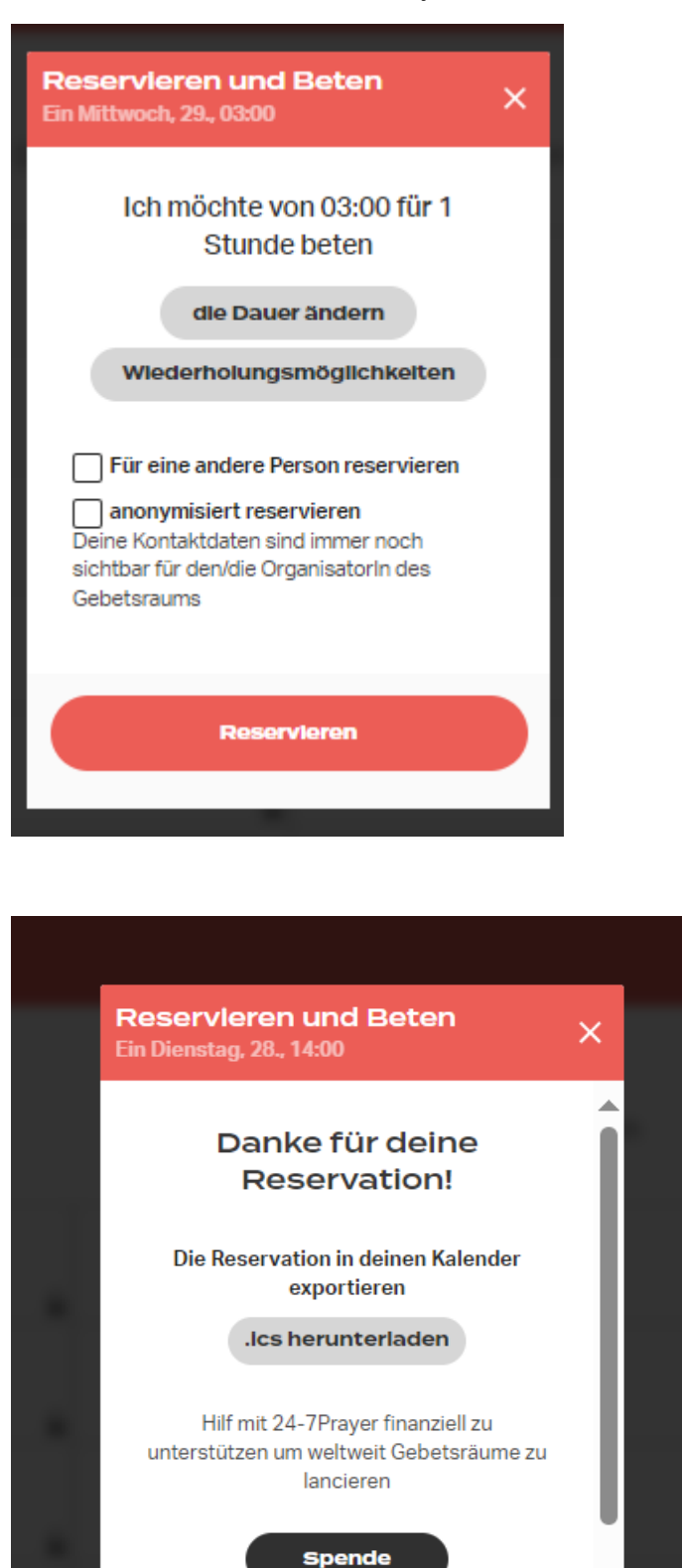

Danach kann man über den Kalender den Termineintrag einsehen und ggf. ändern.

Meine Reservationen einsehen

Beenden